# 初期設定

# ログインID取得

インターネットバンキングサービスを初めてご利用の際には、お手元のお申込み用紙(写し)に記載され ている情報をもとに、ログインIDの取得を行う必要があります。

# ご用意していただくもの

ロ「インターネットバンキングサービス利用申込書」の写し(以下、「申込書」) <mark>新たに設定する</mark>

□「ログインID」 □「ログインパスワード」 □「確認用パスワード」

| ログインID    |  |  |  |  | ◇それぞれ6桁以上12桁以内                  |
|-----------|--|--|--|--|---------------------------------|
| ログインパスワード |  |  |  |  | ↓ ◇英字と数字を混在させたもの ◇申込時の仮パスワードとは別 |
| 確認用パスワード  |  |  |  |  | のものをご用意ください                     |

上記はメモとしてご利用ください。

-----

インターネットバンキング 当ゲービスは共同構成支援 ご利用りイドはこちら カザービスこういてお知ら 創いたします がったします

インターネットバロオングの水中のみは認識では最新教が多 ります。

T-CADER

SHE SECONT

ログインID、ログインパスワード、確認用パスワードはご契約者様の責任において管理をお願いいたします。

手順1 相愛信用組合ホームページからログイン

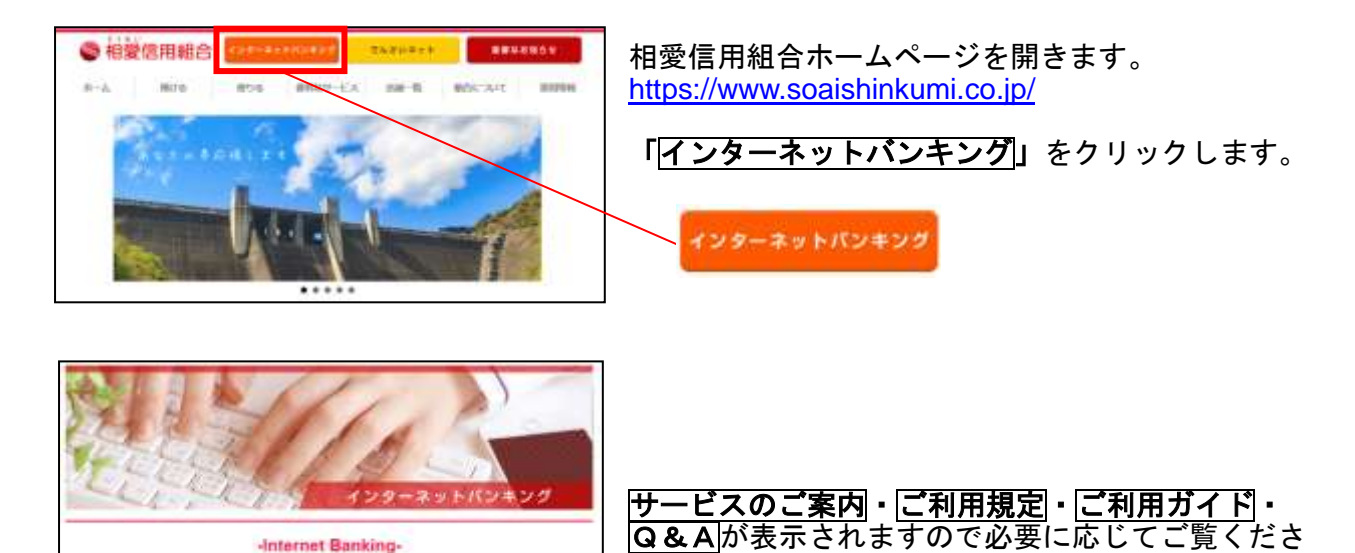

い。

よくあるご賞問を補助いた

ログインはこちらう

「**ログインはこちら>」**をクリックします。

ログインはこちら >

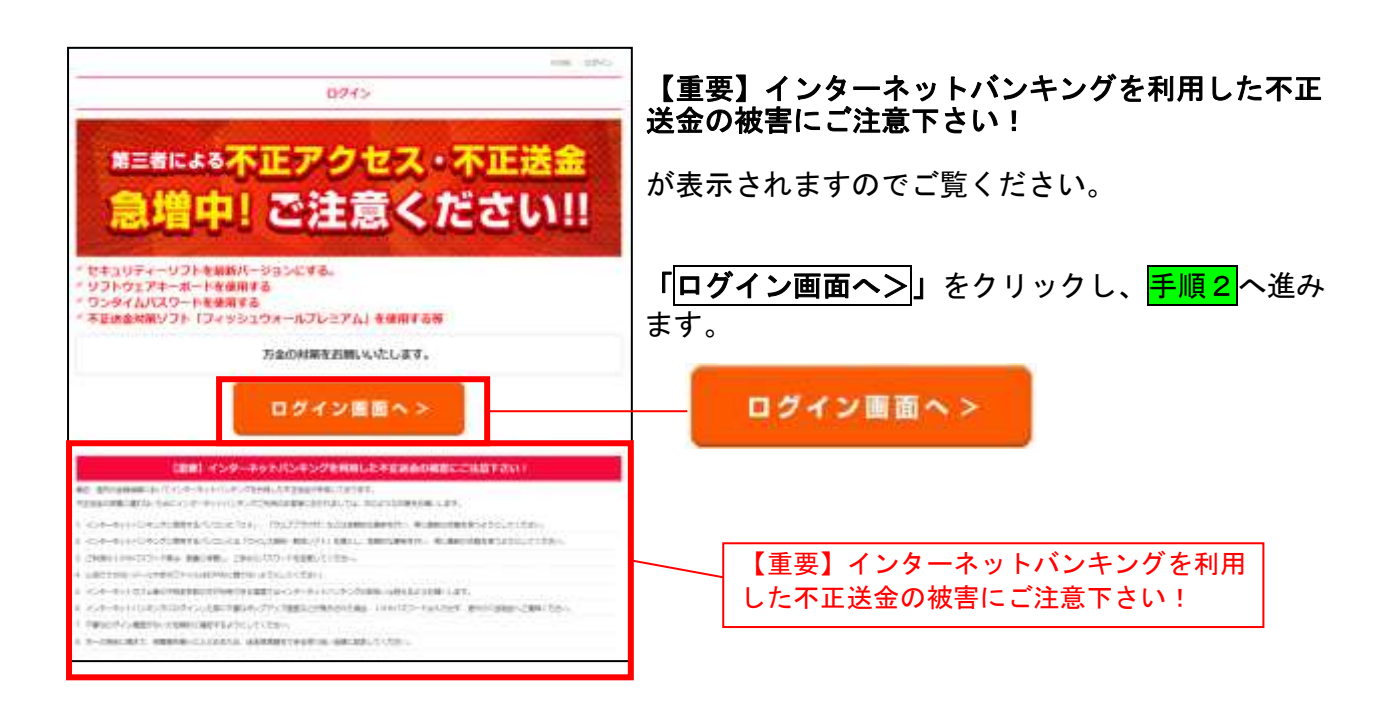

一主なエラーコードー

| ログイン<br>パスワード | 確認用<br>パスワード | ログイン<br>ID | エラー内容                                             |  |
|---------------|--------------|------------|---------------------------------------------------|--|
| B 0 1         | B11          | B31        | 桁数エラーです。<br>6桁以上12桁以内で入力してください。                   |  |
| B 0 2         | B12          | B 3 2      | 英数字チェックエラーです。<br>英字と数字を混在させてください。                 |  |
| В03           | B13          | B33        | 登録と異なっています。                                       |  |
| В04           | B14          | _          | 現在のパスワードと新しいパスワードが一致しています。<br>新しいパスワードを変更してください。  |  |
| B 0 5         | B15          | _          | ログインIDと同じパスワードです。<br>ログインIDと異なるパスワードを入力してください。    |  |
| B06           | B16          | _          | パスワードがロックアウト中です。                                  |  |
| B 0 8         |              | _          | ログインパスワードと確認用パスワードが一致しています。<br>異なるパスワードを入力してください。 |  |

◇上記以外にも、よくあるご質問は「Q&A」に掲載しておりますので、ご覧ください。

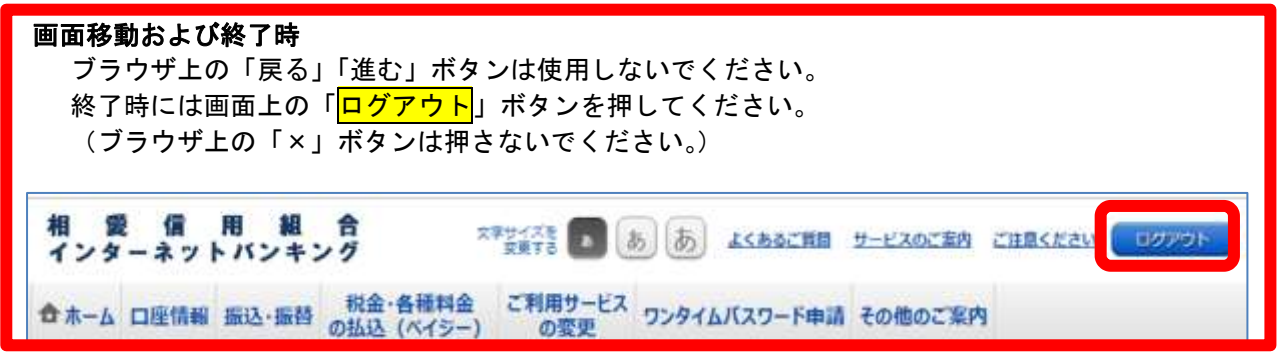

# **手順2** ログインID取得の開始 ログイン画面が表示されます。 初めてご利用になる方欄の「初回利用登録」をクリックし、手順3へ進みます。

| 初めてご利用にな<br>pman_wootchmon<br>ph.                    | аланы соотеллонынаасынтт | attern om trafa | 初回利用登録 |
|------------------------------------------------------|--------------------------|-----------------|--------|
| 初回利用登録がま                                             | 清みの方                     |                 |        |
| 07-721D<br>(本単数D94-128)<br>ログインパスワード<br>(本単数D94-128) | * y3F9x24-#-FeemutADT6   |                 |        |

#### **手順3** お客様情報、パスワードを入力 ログインID取得(お客様情報入力)画面が表示されます。 申込書に記載されている情報をもと(下記を参照ください)に、お客様情報入力欄の「支店番号」、

「<u>科目」、「口座番号」を入力します。</u> 次に、<u>ログインパスワード入力欄</u>に「申込書に記載されている仮ログインパスワード」を <u>確認用パスワード入力欄</u>に「申込書に記載されている仮確認用パスワード」を入力します。 入力が完了しましたら「次へ」をクリックし、<u>手順4</u>へ進みます。

| ■ログインID取得(お客様情報入力)<br>当社会のお申込み用紙にご記入された口屋の支き書<br>さい。 | )<br>9、約日、口屋兼尊、 ログインバウード 、確認用/ ベウード を入力し、「次へ」ボタンを押して下 | g              |
|------------------------------------------------------|-------------------------------------------------------|----------------|
| ●お客様清朝の入力<br>お手込み用紙ここ記入いただきました。天古番号・1                | 1日口福毎時を入力して下さい。                                       |                |
| (必須) 支出番号                                            | (半角数字3时)                                              | ᆂᇃᆇᇗᆇᇰᄡᄨᄷᅸᄪᇺᆂᄪ |
| (BSA) 548                                            | 0 智速預金<br>9 当臣預金                                      | 甲込書記載のお客様情報人刀欄 |
| [必須] 二层番号                                            | (年発影字)                                                |                |
| ログインパスワードの入力                                         |                                                       | 申込書記載の         |
| (必須) ログインパスワード<br>(半角県数学3~12月)                       | × ソフトウェアキーボードを使用して入力する                                | 仮確認用パスワード      |
| 確認用パスワードの入力                                          |                                                       |                |
| 【砂酒】 確認用パスワード<br>(米角県部平3~125)                        | * ソフトウェアキーボードを使用して入力する                                |                |
|                                                      | (損を中止する) 次へ                                           | 次へ             |

|                   | 利用申込書                          | に記載され       | ている情報につい  | τ      |       |  |
|-------------------|--------------------------------|-------------|-----------|--------|-------|--|
| <u>支店番号</u> :申込書( | の右上の店番を入力し                     | ます。         |           |        | _     |  |
| 半原支店 001 相北支店 002 |                                |             |           |        |       |  |
|                   | 本店営業部 003 津久井湖支店 006           |             |           |        |       |  |
| 科目:お申込            | 科 目:お申込代表口座の預金種別(普通・当座)を選択します。 |             |           |        |       |  |
| 口座番号:お申込の         | 代表口座の口座番号を                     | 7 桁で入力      | します。      |        |       |  |
| 7 桁にシ             | 満たない場合は頭に「                     | 0」を入力       | してください。   |        |       |  |
| 例)「               | $12345 \rightarrow 100$        | ) 1 2 3 4 5 | 5 ]       |        |       |  |
| ログインパスワー          | <mark>ド</mark> :申込書に記入され       | た仮パスワ       | ードのログインパス | ワードを入る | カします。 |  |
| 確認用パスワード          | : 申込書に記入された                    | 仮パスワー       | ドの確認用パスワー | ドを入力し  | ます。   |  |
|                   |                                |             |           |        |       |  |

# 手順4 ログインIDの取得

ログインID取得(登録情報入力)画面が表示されます。インターネットバンキングにログイン する際に必要となるログインIDを取得します。 登録内容欄の「ログインID」「ログインID(確認用)」」に「新たにご用意いただいたログイン

<u>登録内谷欄の「ロクインID」「ロクインID(確認用)」</u>」に「新たにこ用息いたたいたロクイン ID」を入力します。 入力が完了しましたら「**ID登録実行」**をクリックし、<mark>手順5</mark>へ進みます。

| Test<br>Exercise | 054510                                                 |  |  |
|------------------|--------------------------------------------------------|--|--|
| (68) 057<br>(10) | ALMESFEI-12491<br>>1日(福総幣)<br>1歳前年6~1249<br>13歳1月して下きい |  |  |

◇ログインIDは、お客様が6桁~12桁の任意の半角英数字でご登録ください。英字と数字の混在が必須です。
◇入力いただいたログインIDが他のお客様により既にご登録されている場合は、ご登録いただけません。
その際は、別のログインIDで再度ご登録をお願いします。

# 手順5 ログインIDの取得完了

ログインID取得(登録完了)画面が表示されます。ログインID取得内容欄をご確認ください。 「**引き続きお客様情報登録を行う」**をクリックし、<mark>手順6</mark>へ進みます。

| ■ログイン10取得(登録完了)<br>データたろう 構<br>は予めのグイン400登録を受付けました。<br>注意単純なご解説のうえ(内容点を本様実験登録を行う)ボタンを持して下さい。<br>主要単純なご解説のうえ(内容点を本様実験登録を行う)ボタンを持して下さい。<br>ボタンを持しますと、ログイン通知が表示されます。ただいは登録しましたログイン40と、お申込み用板にご記入いただをましたログイン4000-ドでロ<br>グインレックスワード装置、お客様取得登録を行って下さい。 |                |
|----------------------------------------------------------------------------------------------------|----------------|
| 登録内容                                                                                                    | ログイン ID 取得内容   |
| D2-010 tare                                                                                                    |                |
| 注意事項<br>・ このDPはインターネット・バンキングを利用される際に発気が見たなります。おおれにならない様、ご注<br>著下さい、またDPを用こ者に知られないように実意に発見た存在するい。                                                                                                    |                |
| 引き場合お客様情報要請も行う                                                                                                    | 引き続きお客様情報登録を行う |

注意: このログインIDはインターネットバンキングを利用される際に毎回必要となりますのでお忘れに なりませんようお願いいたします。また、このIDを第三者に知られないよう厳重に管理をお願いい たします。

# 手順6 ログイン情報の入力

ログイン画面が表示されます。

初回利用登録がお済の方欄に<mark>手順5</mark>で取得した「ログインID」を入力します。「ログインパス ワード」には申込書に記入された仮パスワードのログインパスワードを入力します。入力が完了 しましたら「ログイン」をクリックし、手順7へ進みます。

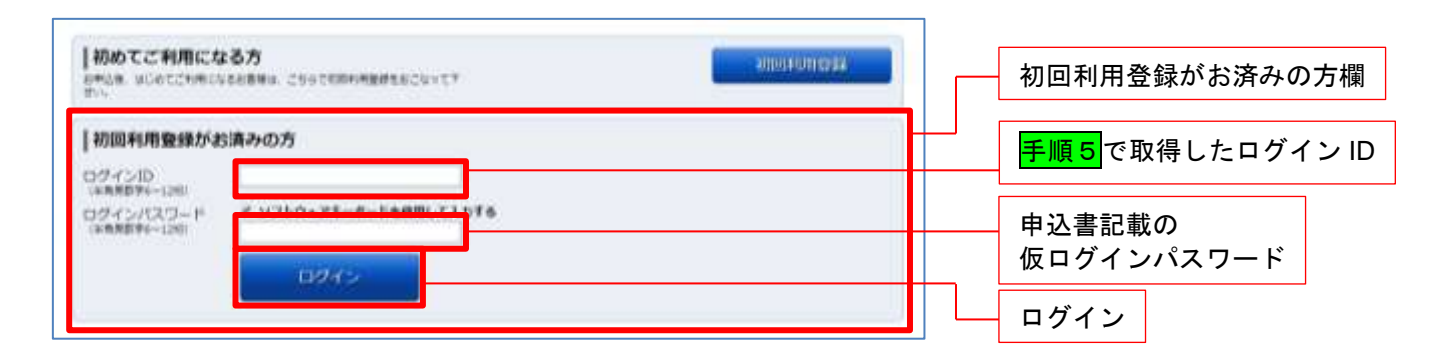

注) ログインパスワードを6回連続して誤入力すると、セキュリティのためロックされます。 (この状態をロックアウトといいます) ロックアウトされますとログインが行えなくなりますが、一定時間を過ぎますとロックアウトが 解除され、ログインが行えるようになります。 但し、ロックアウトを3回続けてしまうとパスワードが無効となり、再度店頭にてお申込手続き (再申込)が必要となります。

# <u>手順7</u>パスワード変更

サービス開始登録(パスワード変更)画面が表示されます。 <u>現在のログインパスワード欄に「申込書に記入された仮パスワードのログインパスワード」</u>を入 カし、<u>新しいログインパスワード</u>欄の「<u>新しいログインパスワード</u>」、「<u>新しいログインパスワー</u> [ド(確認用)]」に「新たにご用意いただいたログインパスワード」を入力します。

次に、<u>現在の確認用パスワード</u>欄に「申込書に記入された仮パスワードの確認用パスワード」を 入力し、<u>新しい確認用パスワード欄の「新しい確認用パスワード</u>」、「<u>新しい確認用パスワード(確</u> <u>認用)」」に「新たにご用意いただいた確認用パスワード」を入力します。</u> 入力が完了しましたら「**変更を確定する**」」をクリックし、**手順8**へ進みます。

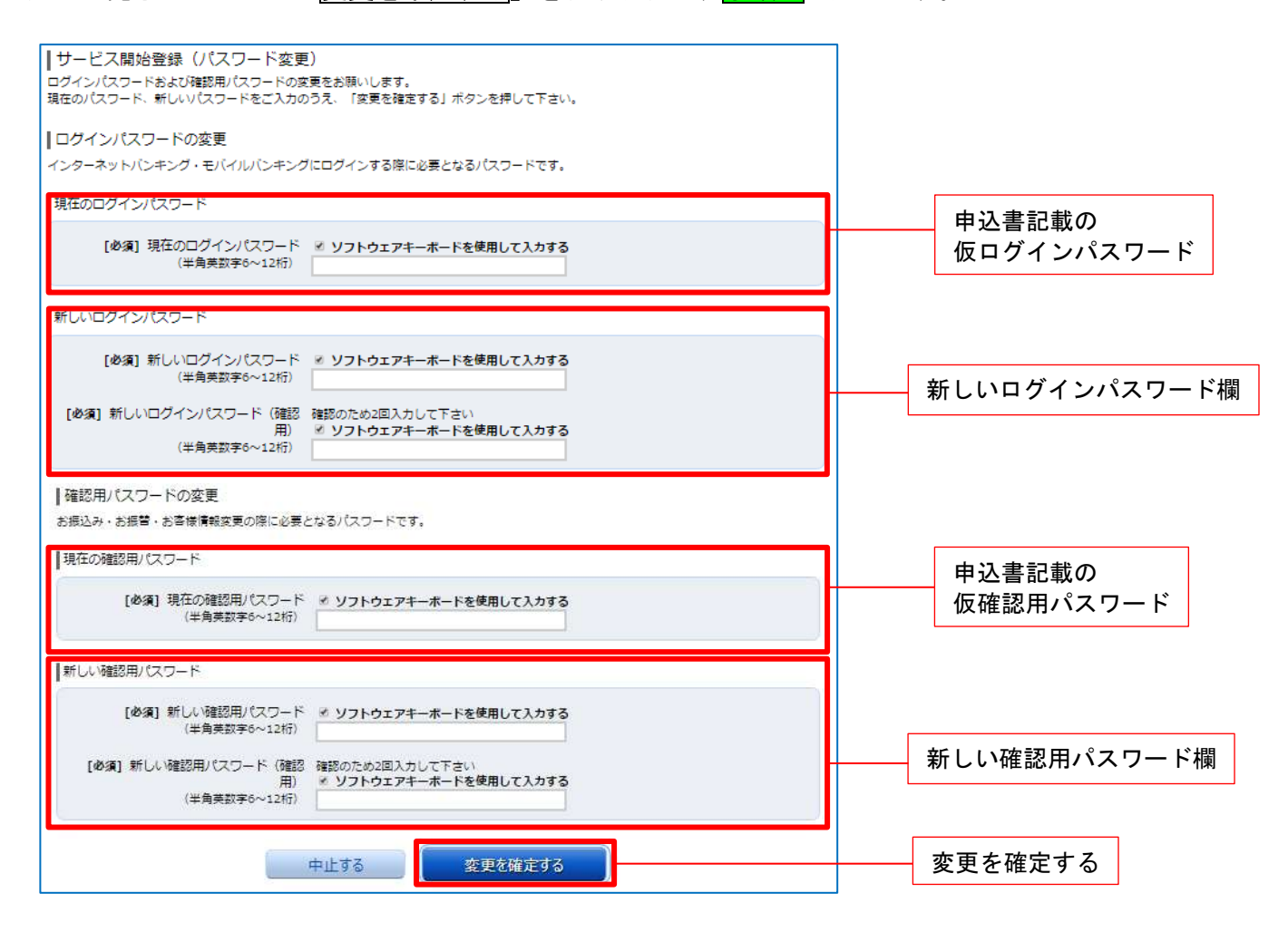

| ◇パスワード等はお客様ご自身の責任において厳重に管理願います。 |
|---------------------------------|
| ◇パスワードは他へ漏洩しないよう十分ご注意ください。      |
| ◇当組合の職員がパスワードをおたずねすることはありません。   |

# 手順8 お客様情報入力

サービス開始登録(お客様情報入力)画面が表示されます。 <u>お客様情報の入力欄に「メールアドレス設定」」「DM送信希望設定」」「連絡先電話番号設定」</u>」 「<u>一日あたりの振込・振替限度額設定」」「一日あたりの税金・各種料金振込限度額設定」</u> を入力します。入力が完了しましたら、「確認画面へ」をクリックし、手順9 へ進みます。

| and the second second second                                                                                                    |                                                                                                    | お客様情報の入力欄                         |
|----------------------------------------------------------------------------------------------------|----------------------------------------------------------------------------------------------------|-----------------------------------|
| メールアドレス設定                                                                                                    |                                                                                                    |                                   |
| [03] メールアドレス                                                                                                    | (**##27FE#)                                                                                                    | メールアドレス設定                         |
| 【春日】 メールアドレス(第55月)                                                                                                    | (半角両数学配号)<br>補助のため2部入力して下注い                                                                                                    |                                   |
| DM通信希望迎走                                                                                                    |                                                                                                    |                                   |
| (命道) DHE语来望而得                                                                                                    | - 和田子名<br>- 希知(1ない)                                                                                                    | DM 送信希望設定                         |
| 谨信元电路要可投资                                                                                                    |                                                                                                    |                                   |
| 這個內藏於當時                                                                                                    | (#AB#)<br>                                                                                                    | 連絡先電話番号設定                         |
| <ul> <li>全ての口座の「聴常課」様に主課を入力</li> <li>1口座新たらの上等は20万円です。</li> <li>0万円とした場合、その口座からの接込。</li> </ul>                                                                                                    | して下さい。<br>- 編纂はてきません。                                                                                                    |                                   |
| <ul> <li>単次本</li> <li>単次本</li> <li>●次本</li> <li>●次本</li> <li>●次本</li> <li>●次本</li> <li>●次本</li> <li>●次本</li> <li>●次本</li> <li>●次本</li> <li>●次本</li> <li>●次本</li> <li>●</li> <li>●</li>     &lt;</ul>                                                                            | 22<br>(中東) (市東)<br>13<br>14<br>15<br>15<br>15<br>15<br>15<br>15<br>15<br>15<br>15<br>15                                                                                                    |                                   |
| <ul> <li>● 二次</li> <li>● 二次</li></ul> | 2 (中京) 3 米3<br>1 (中京) 3 米3<br>1 (中京) 3 代<br>1 (中京) 3 代<br>1 ( |                                   |
|                                                                                                    | (中東) 四米課       (中東) 四米課       店     万円       店     (中東) 西米課       店     (中東) 西米課       店     (中東) 西米課       店     (中東) 西米課       店     (中東) 西米課       店     (中東) 西米課       店     (中東) 西米課       日     万円       店     (中東) 西米課       日     (日東) 西米課       日     (日東) 西米課       日     (日東) 西米課       日     (日東) 西米課       日     (日本) 日                                                                                                    |                                   |
|                                                                                                    | 2     【中東】西東湖       12     万円       13     (中東】西東湖       15     万円       15     万円       16     (中東】西東湖       17     万円       18     (中東】西東湖       10     万円       11     万円       12     万円                                                                                                    | - 日めたりの振込・振替限度<br>日あたりの振込・振替限度客   |
|                                                                                                    | 2     (中東) 西米湖       2     万円       2     万円       2     万円       2     万円       3     (中東) 西米湖       5     万円       6     (中東) 西米湖       5     万円       6     (中東) 西米湖       5     万円       6     (中東) 西米湖       5     万円       6     (中東) 西米湖       6     (中東) 西米湖       6     (中東) 西米湖       6     (中東) 西米湖                                                                                                    | - 日 めたりの振込・振替限度<br>日 あたりの振込・振替限度客 |
|                                                                                                    | 2     (中東) 四米34       2     万円       2     万円       2     万円       2     万円       2     万円       3     (中東) 四米34       5     万円       6     万円       7     万円       7     万円       7     万円       12     万円       13     (中東) 四米34       14     万円       15     (中東) 四米34       16     (中東) 四米34                                                                                                    | - 日 めたりの振込・振替限度<br>日あたりの振込・振替限度   |

【ご注意ください】

万が一、不正送金等の被害に遭われた場合に備えて、被害を最小限に止めるためにも、 <u>必要最低限の金額</u>を設定することをお勧めいたします。

メールアドレス設定:お取引の内容をメールでお知らせいたします。 ー日あたりの振込・振替限度額:1口座ごとに設定します。ワンタイムパスワードをご利用頂かない場合、 上限金額は20万円となります。ワンタイムパスワードご利用時の上限金 額は5,000万円です。 「0万円」とした場合、その口座からの振込・振替はできません。 ー日あたりの税金・各種料金振込限度額:1口座ごとに設定します。上限金額は5,000万円です。 「0万円」とした場合、その口座からの税金・各種料金振込はできません。

# **手順9**入力内容確認

サービス開始登録(入力内容確認)画面が表示されます。

前画面で入力した内容をご確認のうえ、よろしければ、<u>確認用パスワードの入力欄</u>に<mark>手順7</mark>で変 更した「<u>確認用パスワード」を入力しま</u>す。 入力が完了しましたら「<mark>登録を確定する</mark>」をクリックし、<mark>手順10</mark>へ進みます。

| ↓サービス開始登録(入力内容確認)             | )                                                                                                    |                                |
|-------------------------------|----------------------------------------------------------------------------------------------------|--------------------------------|
| 入力内容をご確認のうえ、確認用パスワードを         | 、<br>入力し、「登録を確定する」ボタンを押して下さい。                                                                                                    |                                |
| ┃お友祥信胡の確認                     |                                                                                                    |                                |
|                               |                                                                                                    | サービス開始登録                       |
| メールアドレス設定                     |                                                                                                    | (入力内容確認)                       |
| メールアドレス                       | data.tarou@xxxx.com                                                                                                    |                                |
| 「DM送信発胡迎会                     |                                                                                                    |                                |
|                               | 希望したい                                                                                                    |                                |
|                               |                                                                                                    |                                |
| 連絡先電話番号設定                     |                                                                                                    |                                |
| 連絡先電話番号                       | 090-1234-5678                                                                                                    |                                |
|                               |                                                                                                    |                                |
| 一日あたりの振込・振替限度額                |                                                                                                    |                                |
| 豊洲支店<br>普通預金 0980012          | 限度顏<br>30万円                                                                                                    |                                |
| 量计支店                          | 限度額                                                                                                    |                                |
| 普通預金 1234567                  | 30万円                                                                                                    |                                |
| ■計支連<br>普通預金 2345678          | 限度額<br>30万円                                                                                                    |                                |
|                               | 限度婚                                                                                                    |                                |
| 普通預金 4567890                  | 30万円                                                                                                    |                                |
| ■一日あたりの祝金・各種料金の振込み限度          | 59.<br>                                                                                                    |                                |
| 豊洲支店<br>普通預金 0980012          | 调度語<br>30万円                                                                                                    |                                |
| 量计文字                          | 限度額                                                                                                    |                                |
| 普通預金 1234567                  | 30万円                                                                                                    |                                |
| ■計支管<br>普通預金 2345678          | · · · · · · · · · · · · · · · · · · ·                                                                                                    |                                |
| 豊地文名                          | 限度額                                                                                                    |                                |
| 普通預金 4567890                  | 30万円                                                                                                    |                                |
| ┃確認用パスワードの入力                  |                                                                                                    |                                |
|                               |                                                                                                    | └──── 確認用パスワードの入力欄             |
| [必須] 確認用パスワード<br>(半角声数字6〜125) | ジ ソフトウェアキーボードを使用して入力する                                                                                                    |                                |
| (十月天郎(于0/~128))               |                                                                                                    |                                |
|                               | No. All second and the second second s |                                |
|                               | 中止する 登録を確定する                                                                                                    | ────────────────────────────── |
| 戻る                            |                                                                                                    |                                |
|                               |                                                                                                    |                                |

# 手順10お客様情報登録完了

サービス開始登録(お客様情報登録完了)画面が表示されます。 お客様情報欄の内容をご確認ください。 よろしければ、「次へ」をクリックし、<mark>手順11</mark>へ進みます。

| ┃ サービス開始登録(お客様情報登録<br>以下のお <sup>客様情報の登録を受け付けました。</sup> | 录完了)                   |             |
|--------------------------------------------------------|------------------------|-------------|
| お客様情報の確認                                               |                        |             |
| メールアドレス設定                                              |                        |             |
| メールアドレス                                                | data.tarou@xxxx.com    |             |
| DM送信希望設定                                               |                        |             |
| DM送信希望条件                                               | 希望しない                  |             |
| 連絡先電話番号設定                                              |                        |             |
| 連絡先電話番号                                                | 090-1234-5678          |             |
| ┃一日あたりの振込・振替限度額                                        |                        | サービス開始      |
| 豊洲支店<br>普通預金 0980012                                   | 限業額<br>30万円            | (お客様情報登録完了) |
| 豊洲支店<br>普通預金 1234567                                   | <sup>限度額</sup><br>30万円 |             |
| 豊洲支店<br>普通預金 2345678                                   | <sup>限集額</sup><br>30万円 |             |
| 豊洲支店<br>普通預金 4567890                                   | 限度額<br>30万円            |             |
| ┃ 一日あたりの税金・各種料金の振込み限度額                                 | Ę                      |             |
| 豊洲支店<br>普通預金 0980012                                   | 鳴意題<br>30万円            |             |
| 豊洲支店<br>普遍損金 1234507                                   | 限度語<br>30万円            |             |
| 豊洲支店<br>普通預金 2345678                                   | 唱意語<br>30万円            |             |
| 豊洲支店<br>普通預金 4567890                                   | 限度額<br>30万円            |             |
|                                                        | 太へ                     | 次へ          |
|                                                        |                        |             |

.....

# 手順11 お知らせ未読メッセージを表示

お知らせ画面が表示されます。未読メッセージ欄をご確認ください。 他に未読メッセージがある場合は、「次の未読メッセージを表示」が表示されますので、「次の未 読メッセージを表示」をクリックしてください。次の未読メッセージが表示されます。

「**トップページへ」**をクリックすることで、トップページを表示します。

※必ずご確認いただきたいお知らせメッセージがある場合に表示されます。お知らせ内容を必ず ご確認ください。

| 相 愛 信 用 組 合<br>インターネットバンキング<br>合ホーム 口座情報 振込・振替 税金・各延料金 ご利用サービス の交更 ワン・                                                    | よくあるご質問<br>ご注意ください<br>文字サイ<br>変更<br>ゆイムパスワード申請<br>その他のご案内 | <b>ログアウト</b><br>ズをあああ | ログアウト               |
|----------------------------------------------------------------------------------------------------|-----------------------------------------------------------|-----------------------|---------------------|
| お知らせ(内容表示)<br>未読のお知らせがあります。「次の未読メッセージへ」ボタンを押し、内容を<br> お知らせ<br>1/4件 メッセージ書号 12345678 ご案内目                                  | ご確認下さい。<br>日 2012年01月20日 掲載終了日 2012年<br>01月20日            | 画面ID:BIF001           |                     |
| 重要 パスワード変更のお願い<br>次世代 太郎さま<br>いつもNTTDATA BANKをご利用いただきありか<br>現在お使いのログインパスワードは、長期間変更<br>より安全にご利用いただくために、ログインパワ<br>すすめしています。 | がとうございます。<br>更されておりません。<br>スワードは定期的に変更することをお              |                       | お知らせ未読メッセージ         |
| 安東する場合は、ログイン後のメニュー 1/パス5<br>ます。<br>次の未読メッセー<br>お知らせ一覧へ                                                                    | ワード変更」から変更することができ                                         |                       | 次の未読メッセージ<br>お知らせ一覧 |

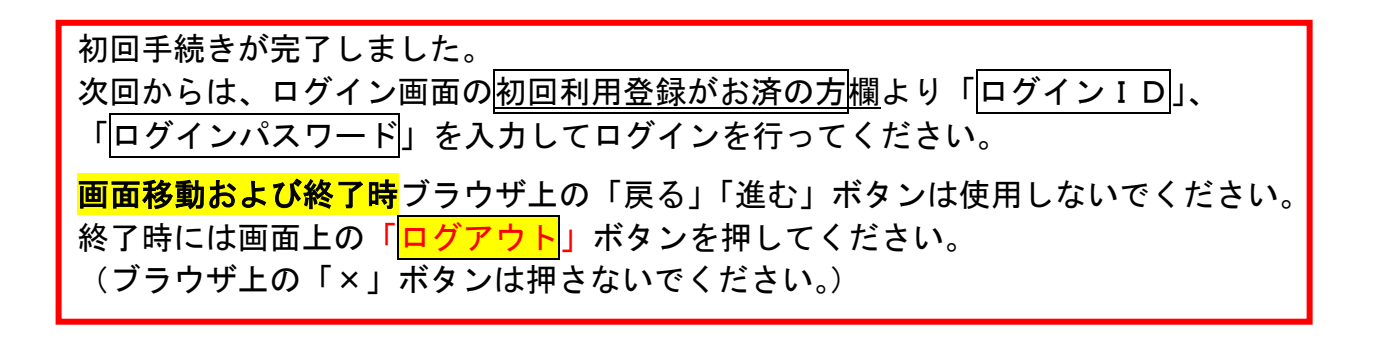

ログイン

インターネットバンキングを利用する際、最初にログインを行います。

#### 通常ログイン時

初回ログイン以降のログインは、以下の手順にて操作してください。

手順1 相愛信用組合ホームページ操作

相愛信用組合ホームページの「ログイン」ボタンをクリックし、手順2へ進みます。

手順2 ログイン情報の入力

ログイン画面が表示されます。

ログイン情報欄に「<u>ログインID</u>」、「<u>ログインパスワード</u>」を入力して、「**ログイン**」ボタンをクリック しますと、**トップページ**へ進みます。

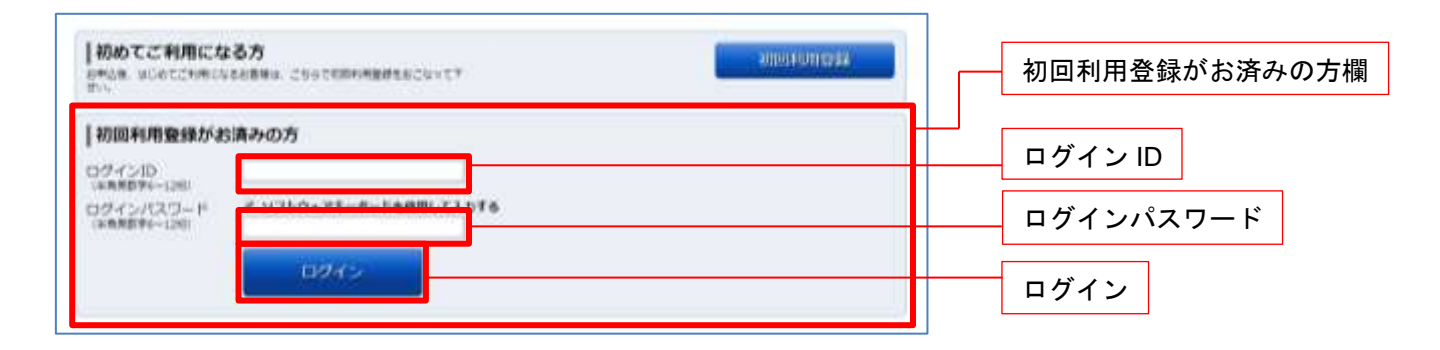

 注) ログインパスワードを6回連続して誤入力すると、セキュリティのためロックされます。
 (この状態をロックアウトといいます)
 ロックアウトされますとログインが行えなくなりますが、一定時間を過ぎますとロックアウトが 解除され、ログインが行えるようになります。
 但し、ロックアウトを3回続けてしまうとパスワードが無効となり、再度店頭にてお申込手続き
 (再申込)が必要となります。

# トップページ

ログイン後または業務終了後にトップページ画面を表示します。キャンペーンメッセージ、ご利用履歴、 メールアドレス、お知らせ、登録口座情報が含まれます。利用者はボタンをクリックすることにより各業 務を実行することができます。

| 相 愛 信 用 組 合<br>インターネットバンキング<br>ご注意ください                                                                                                    | のご窓内 ログアウト<br>文字サイズを あ あ あ<br>変更する あ あ                                                                                            |
|----------------------------------------------------------------------------------------------------|----------------------------------------------------------------------------------------------------|
| ✿ホーム 口座情報 振込・振替 税金・各種料金 ご利用サービス の変更 ワンタイムパスワード申請 その他のご                                                                                                    | 「案内①グローバルナビゲーション                                                                                                    |
| What's New         2012年01月01日 ANSER-IKEB (AA) がリニューアル!より使利に使いやすいインターネットパンキングとなりました。            王強はごちらへ             □□座情報             並べ着え: 支店を▼ 14日             日吉駅前芝業所 普通預金 1234567             □の回応かう 振込・振替 入出金明編             日黒支店 普通預金 0123456             「四回応かう 振込・振替 入出金明編             日黒支店 普通預金 0123456             「の回応かう 振込・振替 入出金明編          新宿西口支店 普通預金 0012346 | 画面D:BPT001<br>銀行 太郎 様<br>ひちご利用ありがどうごといます。                                                                                         |
| インターネットでのご相談・お問い合わせ<br>インターネットサービスの各種操作方法・お手続きや店舗サービスに関するご不明点は、お気軽にお問い合わ<br>インターネットパンキングサービスに関するお問い合わせ<br>はくあるご質問<br>の120-25-2318<br>受付時間:平日(当組合営業日) AM9:00~PM5:00<br>おるご質問をまとめました。トラ:<br>よくあるご質問はごちら                                                                                                    | data_taro12345678901234567       990data_taro12345678901234       56@XXXX.com       りせください。       た方法・お手続きに関するよく<br>ブルの際にご確認ください。 |

① グローバルナビゲーションメニュー説明

|              | メ ニ ュー項 目         | 参照   |
|--------------|-------------------|------|
| 口应信和         | 残高照会              | 4–1  |
|              | 入出金明細照会           | 4–2  |
| 振込・振替        | 振込・振替             | 5-1  |
|              | 振込先情報削除           | 5-19 |
|              | 振込・振替のご依頼内容の照会・取消 | 5-13 |
|              | 振込・振替限度額変更        | 5-17 |
| 税金・各種料金の払込   | 税金・各種料金の払込        | 6-1  |
| (ペイジー)       | 税金・各種料金の払込の限度額変更  | 6-13 |
|              | パスワード変更           | 3-1  |
| ご利用サービスの変更   | お客様登録情報変更         | 3–3  |
|              | ログインID変更          | 3–5  |
| ワンタイムパスワード申請 | ワンタイムパスワード申請      | 7–1  |

#### ② メッセージボックス説明

「重要なお知らせ」ボタンをクリックした場合は、お知らせ(一覧表示)画面へ進みます。[2-11] 「信組からのお知らせ」ボタンをクリックした場合は、お知らせ(一覧表示)画面へ進みます。[2-11]

③ ログイン履歴

お客様がご利用になられた最新3回のログイン日時をしています。ご利用履歴にお心当たりのない場合は、パスワードを 変更していただき、当組合までご連絡ください。

⑤ 各種ボタン説明

「振込・振替」ボタンをクリックした場合には、振込(振込方法選択)画面へ進みます。[5-1] 「入出金明細照会」ボタンをクリックし、サービス時間内の場合、入出金明細照会(オンライン)画面へ進みます。[4-2]

.....

# お知らせ

相愛信用組合からお客様宛へのお知らせを表示することができます。 表示される内容は未読・既読を問わず、削除されていない全てのお知らせになります。

#### 重要なお知らせ、信組からのお知らせの場合

# <u>手順1</u> トップペ<u>ージ</u>画面操作

- トップページ画面より「<u>重要なお知らせ</u>」、または「<u>信組からのお知らせ</u>」のリンクをクリックし、 <mark>手順2</mark>へ進みます。

| 相 愛 信 用 組 合<br>インターネットバンキング<br>ご注意ください                       | のご室内<br>文字サイズを あ あ あ<br>変更する あ あ                                                                   |           |
|--------------------------------------------------------------|----------------------------------------------------------------------------------------------------|-----------|
| <ul> <li></li></ul>                                          | ご案内<br>画面ID:BPT001<br>銀行太郎様<br>いたご利用ありがらございます。                                                     |           |
|                                                              |                                                                                                    | 重要なお知らせ   |
| 並べ替え: 支店を▼ 11回<br>日吉駅前営業所 普通預金 1234567<br>この口座かう 振込・振替 入出金明細 | <ul> <li>▲スノートをまめの回り</li> <li>● 信組からのお知らせ</li> <li>● リニューアルのお知らせ</li> <li>■ パイン・原序 単新っ件</li> </ul> | 信組からのお知らせ |
| 泉岳寺駅前支店 普通預金 1234567<br>この口座から 振込・振替 入出金明細                   | 2012年01月20日 19時40分10<br>秒<br>2012年01月19日 09時33分26                                                  |           |
| 目黒支店     普通預金     0123456       この口座から     振込・振替     入出金明細   | 秒<br>2012年01月18日 14時16分33<br>秒                                                                     |           |
| 新宿西口支店 普通預金 0012346<br>この口座から 振込・振替 入出金明細                    | 登録メールアドレス<br>メールアドレス<br>data_taro12345678901234567<br>890data_taro12345678901234<br>56@XXXXX.com   |           |

#### 手順2 重要なお知らせ、または信組からのお知らせを一覧表示

お知らせ(一覧表示)画面が表示されます。

「<u>重要なお知らせ</u>」のタブ、または「<u>信組からのお知らせ</u>」のタブを選択することで、一覧を表示することができます。表示された一覧のお知らせ内容欄の詳細を表示する場合は、「**詳細**」ボタンをクリックし、 **手順3**へ進みます。

表示された一覧のお知らせを削除する場合は、「**削除」**ボタンをクリックすると、<mark>手順4</mark>へ進みます。 トップページへ戻る場合は、「**トップページへ」**ボタンをクリックしてください。

| 00#              |                   |    | 7 |
|------------------|-------------------|----|---|
|                  |                   |    |   |
|                  | ご空内日 2012年01月25日  | 則除 |   |
| メッセージ番号 12345676 | 掲載終了日 2012年02月25日 |    |   |
| (1) 重要 処理不能のお知らせ |                   |    | _ |
| 状態 既読            | ご案内日 2012年01月20日  |    |   |
| メッセージ番号 12345677 | 掲載終了日 2012年02月20日 |    |   |
| ■ ■ パスワード変更のお願い  |                   | 削除 |   |
| 大照 既読            | ご案内日 2012年01月20日  |    |   |
| 火セージ番号 12345678  | 掲載終了日 2012年02月20日 |    |   |

## 手順3お知らせ内容表示を表示

お知らせ(内容表示)画面が表示されます。

お知らせ内容欄をご確認ください。

表示されているお知らせを削除する場合は、「お知らせ削除確認へ」ボタンをクリックし、手順4へ進み ます。

お知らせ(一覧表示)画面へ戻る場合は、「お知らせ一覧へ」ボタンをクリックし、**手順2**へ戻ります。

| メッセージ番号 12345678 ご案内日 2012年01月20日 掲載終了日 2012年<br>01月20日                                                                      | お知らせ内容欄 |
|----------------------------------------------------------------------------------------------------|---------|
| 重要 パスワード変更のお願い                                                                                                    |         |
| 次世代 太郎さま                                                                                                    |         |
| いつもNTTDATA BANKをご利用いただきありがとうございます。<br>現在お使いのログインパスワードは、具筋壁変更されておりません。<br>より安全にご利用いただくために、ログインパスワードは定期的に変更することをお<br>すすめしています。 |         |
|                                                                                                    |         |
| 変更する場合は、ロクイン後のメニュー「パスワード変更」から変更することができ<br>ます。                                                                                |         |
| 変更する場合は、ロクイン後のメニュー「パスワード変更」から変更することができます。<br>ます。                                                                             |         |

#### 手順4 お知らせを削除

お知らせ(削除)画面が表示されます。お知らせ内容欄をご確認のうえ、よろしければ「削除を確定する」」 ボタンをクリックし、手順2へ戻ります。

| お知らせ         削除してもよるしければ「削除を確定する」ボタンを押して下さい。           お知らせ         メッセージ量号 12345678 ご案内日 2012年01月20日 掲載終了日 2012年<br>01月20日 <b>王夏 バスワード変更のお願い</b> 次世代 太郎さま         いつもNTTDATA BANKをご利用いただきありがとうございます。         現在お使いのログインパスワードは、鼻期闇変更されておりません。         より安全にご利用いただくために、ログインパスワードは定期的に変更することをおすすめしています。         安康する場合は、ログイン後のメニュー「パスワード変更」から変更することができます。         正相国にこちらへ             御除を確定する                                     |                                               |          |
|----------------------------------------------------------------------------------------------------|-----------------------------------------------|----------|
| 前除してもよるしければ「削除を確定する」ボタンを押して下さい。          お知らせ       メッセージ書号 12345078 ご案内日 2012年01月20日「撮勤終了日 2012年01月20日」            ・                                                                                                    | お知らせ(削除)                                      |          |
| お知らせ           メツセージ番号 12345678 ご案内日 2012年01月20日 増勤終了日 2012年<br>01月20日           重要 バスワード変更のお願い           次世代 太郎さま           いつもNTTDATA BANKをご利用いただきありがとうございます、<br>現在お使いのログインパスワードは、具期撤空更されておりません、<br>より安全にご利用いただくために、ログインパスワードは定期的に変更することかでき<br>すっ。           変更する場合は、ログイン後のメニュー「パスワード変更」から変更することができ<br>ます。           評細はこちらへ           削除を確定する                                                                                 | 削除してもよろしければ「削除を確定する」ボタンを押して下さい。               |          |
| お知らせ         メッセージ番号 12345678 ご案内日 2012年01月20日 操動株丁日 2012年<br>01月20日         重要 パスワード変更のお願い         次世代 太郎さま         いつもNTTDATA BANKをご利用いただきありがとうございます。         現在お使いのログインパスワードは、長期閣変更されておりません。         より安全にご利用いただくために、ログインパスワードは定期的に変更することをおすすめしています。         変更する場合は、ログイン後のメニュー「パスワード変更」から変更することができます。         詳細はこちらへ         削除を確定する                                                                                        |                                               |          |
| メッセージ番号 12345678 ご案内目 2012年01月20日 増載終了日 2012年01月20日       加載終了日 2012年01月20日         重要 パスワード変更のお願い       お知らせ内容欄         次世代 太郎さま       いつもNTTDATA BANKをご利用いただきありがとうごさいます。         現在お使いのログインパスワードは、鼻期間変更されておりません。       より安全にご利用いただくために、ログインパスワードは定期的に変更することをおすすめしています。         変更する場合は、ログイン後のメニュー「パスワード変更」から変更することができます。       詳細はこちらへ<br><br><br><br><br><br><br><br><br><br><br><br><br><br><br><br><br><br><br><br><br><br> | お知らせ                                          |          |
|                                                                                                    | メッセージ委員 12345678 ご安広日 2012年01日20日 編載物で日 2012年 |          |
| 正照はにちらへ        アメリン・シーン・シーン・シーン・シーン・シーン・シーン・シーン・シーン・シーン・シー                                                                                                    | (1月20日) (1月20日)                               |          |
| 次世代 太郎さま<br>いつもNTTDATA BANKをご利用いただきありがとうございます。<br>現在お使いのログインパスワードは、長期間変更されておりません。<br>より安全にご利用いただくために、ログインパスワードは定期的に変更することをお<br>すすめしています。<br>変更する場合は、ログイン後のメニュー「パスワード変更」から変更することができ<br>ます。 詳細はこちらへ           詳細はこちらへ           削除を確定する                                                                                                    | <b>亜要 パスワード変更のお願い</b>                         | お知らせ内容欄  |
| 次世代 太郎さま<br>いつもNTTDATA BANKをご利用いただきありがとうございます。<br>現在お使いのログインパスワードは、長期間変更されておりません。<br>より安全にご利用いただくために、ログインパスワードは定期的に変更することをお<br>すすめしています。<br>変更する場合は、ログイン後のメニュー「パスワード変更」から変更することができ<br>ます。                                                                                                    |                                               |          |
| いつもNTTDATA BANKをご利用いただきありがとうございます。<br>現在お使いのログインパスワードは、長期間変更されておりません。<br>より安全にご利用いただくために、ログインパスワードは定期的に変更することをお<br>すすめしています。<br>変更する場合は、ログイン後のメニュー「パスワード変更」から変更することができ<br>ます。                                                                                                    | 次世代 太郎さま                                      |          |
| 現在お使いのログインパスワードは、長期閣変更されておりません。<br>より安全にご利用いただくために、ログインパスワードは定期的に変更することをお<br>すすめしています。<br>変更する場合は、ログイン後のメニュー「パスワード変更」から変更することができ<br>ます。<br>詳細はこちらへ<br>削除を確定する                                                                                                    | いつもNTTDATA BANKをご利用いただきありがとうございます。            |          |
| より安全にご利用いただくために、ログインパスワードは定期的に変更することをお<br>すすめしています。<br>変更する場合は、ログイン後のメニュー「パスワード変更」から変更することができ<br>ます。                                                                                                    | 現在お使いのログインパスワードは、長期間変更されておりません。               |          |
| すすめしています。<br>変更する場合は、ログイン後のメニュー「バスワード変更」から変更することができ<br>ます。                                                                                                    | より安全にご利用いただくために、ログインパスワードは定期的に変更することをお        |          |
| 変更する場合は、ログイン後のメニュー「パスワード変更」から変更することができます。                                                                                                    | すすめしています。                                     |          |
|                                                                                                    |                                               |          |
|                                                                                                    | ます。<br>ます。                                    |          |
|                                                                                                    |                                               |          |
| <br>  除を確定する<br>                                                                                                    | 詳描はこちらへ                                       |          |
| 削除を確定する                                                                                                    |                                               |          |
| 削除を確定する                                                                                                    |                                               | 削除を確定する  |
|                                                                                                    | 削除を確定する                                       |          |
|                                                                                                    |                                               |          |
| ん知らせ一覧へ                                                                                                    | 、 お知らせ一覧へ                                     | しの知らで一覧へ |

お知らせ(一覧表示)画面へ戻る場合は、「お知らせ一覧へ」ボタンをクリックし、手順2へ戻ります。